**Printing in Excel** 

# **Printing in Excel**

#### Check your spelling

Before printing the worksheet, it is sensible to select **Tools | Spelling**. Excel will check the spelling of text in the worksheet in a similar way to a word processor. **Tools | Autocorrect** provides options to check and correct text as you type it.

#### Print Preview

The quick way to print in Excel is to click on the Print icon in and leave the rest to Excel. However this may not be the most efficient approach because your data and charts may be output across several pages. A better approach is to look at how the information will be printed using Print Preview and control the way in which your information will be printed using the features available in Excel.

Print Preview, which is invoked by clicking on the Print Preview icon or by selecting File | Print Preview, has a toolbar at the top of the preview window with eight options.

| Next Previous Zoom Print Setup | Margins Page Break Pre <u>v</u> iew <u>C</u> lose <u>H</u> elp | ) |
|--------------------------------|----------------------------------------------------------------|---|
|--------------------------------|----------------------------------------------------------------|---|

| Next               | View the next page of Output.                                                                                                    |  |  |  |  |
|--------------------|----------------------------------------------------------------------------------------------------|--|--|--|--|
| Previous           | View the previous page of Output.                                                                                                    |  |  |  |  |
| Zoom               | Increase the size of the displayed Output, showing it in higher resolution. Clicking Zoom again returns to the normal view.                                                                                                    |  |  |  |  |
| Print              | Displays the Print dialog box.                                                                                                    |  |  |  |  |
|                    | <i>Note:</i> Cancelling Print returns you to the Worksheet, not to Print Preview!                                                                                                    |  |  |  |  |
| SetUp              | Displays the Page SetUp dialog box.                                                                                                    |  |  |  |  |
| Margins            | Turns On or Off the display of handles for page margins, header and footer margins and column widths. The handles can be dragged to adjust the margins or widths. Movement to the edge of the page may be restricted by the specifications of the selected printer. Margins can also be set from the File   Page Set Un dialog here. |  |  |  |  |
| Page Break Preview | Displays where Page Breaks occur in a spreadsheet when the printed output occurs on more than one page.                                                                                                    |  |  |  |  |
| Close              | Close Print Preview.                                                                                                    |  |  |  |  |
| Help               | Excel Help on Print Preview.                                                                                                    |  |  |  |  |

*Note:* The scroll bars, arrow keys and Page Up and Page Down can be used to instead of Next and Previous and also in Zoom view.

## Adjusting the Output

Having previewed the output the layout across pages may not be ideal. Excel provides ways to adjust the output. **View | Page Breaks** and **View | Normal** can be used to preview this effect or turn it off

# Inserting Page breaks Insert | Page Break allows you to insert your own page breaks.

Manual page breaks are displayed as Bold dashed line vertical and horizontal lines on the worksheet. Automatic page breaks are solid lines. The figure below illustrates manual page breaks applied between rows 29 & 30 and an automatic page break between columns I and J.

| Sa Dat | a.xls    |         |         |        |              |             |        |      |       | _   |        |            |
|--------|----------|---------|---------|--------|--------------|-------------|--------|------|-------|-----|--------|------------|
|        | A        | В       | С       | D      | E            | F           | G      | Н    | I     | J K | F      |            |
| 1      |          |         |         | Nursin | ıg Studies - | Respiratory | 7 Data |      |       |     |        |            |
| 2      |          |         |         |        |              |             |        |      |       |     | _      |            |
| 3      |          |         |         |        |              |             |        |      |       |     | _      |            |
| 4      | Id       | sex     | age     | smoke  | Height (m)   | Veight (kg) | FEV1   | FVC  | PEFR  |     | _      |            |
| 5      | 1        | 2       | 21      | 2      | 1.73         | 84.6        | 3.70   | 4.45 | 550   |     | _      |            |
| 6      | 2        | 2       | 20      | 2      | 1.68         | 81.7        | 2.85   | 3.60 | 450   |     | _      | Automatic  |
| 7      | 3        | 2       | 21      | 2      | 1.63         | 66.5        | 3.65   | 4.38 | 500   |     | _      | Tutomatic  |
| 8      | 4        | 2       | 21      | 2      | 1.60         | 56.0        | 3.18   | 3.65 | 450   |     |        | nage break |
| 9      | 5        | 2       | 21      | 2      | 1.63         | 64.1        | 3.45   | 3.90 | 450   |     | _      | puge orean |
| 10     | 6        | 2       | 21      | 2      | 1.66         | 58.6        | 2.92   | 3.20 | 450   |     | _      |            |
| 11     | 7        | 2       | 21      | 1      | 1.68         | 65.5        | 3.85   | 4.25 | 510   |     |        |            |
| 12     | 8        | 2       | 22      | 2      | 1.56         | 60.4        | 2.75   | 3.05 | 490   |     |        |            |
| 13     | 9        | 2       | 22      | 2      | 1.60         | 60.3        | 3.55   | 3.93 | 470   |     |        |            |
| 14     | 10       | 2       | 21      | 2      | 1.57         | 62.0        |        |      |       |     |        |            |
| 15     | 11       | 2       | 22      | 2      | 1.69         | 69.0        | 3.10   | 4.01 | 400   |     |        |            |
| 16     | 12       | 2       | 21      | 2      | 1.69         | 71.0        | 3.59   | 4.20 | 510   |     |        |            |
| 17     | 13       | 2       | 22      | 2      | 1.58         | 52.2        | 3.45   | 3.55 | 480   |     |        |            |
| 18     | 14       | 2       | 21      | 2      | 1.59         | 61.5        | 2.85   | 3.19 | 450   |     |        |            |
| 19     | 15       | 2       | 21      | 2      | 1.77         | 70.8        | 3.90   | 4.10 | 490   |     |        |            |
| 20     | 16       | 2       | 21      | 2      | 1.66         | 56.5        | 3.10   | 3.22 | 425   |     |        |            |
| 21     | 17       | 2       | 21      | 2      | 1.68         | 59.8        | 3.70   | 3.90 | 500   |     |        |            |
| 22     | 18       | 2       | 21      | 2      | 1.58         | 60.5        | 3.30   | 3.59 | 410   |     |        |            |
| 23     | 19       | 2       | 21      | 2      | 1.69         | 54.9        | 3.20   | 3.50 | 525   |     |        | Manual     |
| 24     | 21       | 2       | 22      | 2      | 1.65         | 56.7        | 3.78   | 4.14 | 510   |     |        | Ivialiaal  |
| 25     | 22       | 2       | 21      | 2      | 1.70         | 62.4        | 3.65   | 3.60 | 600   |     |        | nage break |
| 26     | 23       | 2       | 21      | 2      | 1.64         | 56.8        | 3.65   | 3.95 | 450   |     | $\sim$ | puge break |
| 27     | 24       | 2       | 21      | 2      | 1.59         | 56.7        | 2.57   | 2.70 | 490   |     | -      |            |
| 28     |          |         |         |        |              |             |        |      |       |     | _      |            |
| 29     |          |         |         |        |              |             |        |      |       | ×   | _      |            |
| 30     |          |         |         |        |              |             |        |      |       |     |        |            |
|        | N∖ Lo    | aaer Da | ta 🔪 D. |        |              |             |        |      | · · · |     | Ъ      |            |
|        | 1.1 ( 10 |         |         |        |              |             |        |      | _     |     |        | 1          |

Manually inserted Page Breaks are inserted as follows:

- If a cell is selected Excel inserts a page break above and to the left of the selected cell.
- If a row is selected Excel inserts a page breaks above the row.
- If a column is selected Excel inserts a page break to the left of the selected row.

## **Removing Page Breaks**

Select any cell below or to the right of the horizontal or vertical page break and select Insert | Remove Page Break. Selecting all cells in the worksheet, by clicking on , allows you to remove all Page Break settings.

# Controlling the Page SetUp

The Page SetUp dialog box, called from Print Preview or **File | Page SetUp**, is used to alter the page, margin, headers and footers and worksheet options for the printed output.

| Page Setup                             | ? ×                   |
|----------------------------------------|-----------------------|
| Page Margins Header/Footer Sheet       |                       |
| Orientation                            | Print                 |
| A O Landscape                          | Print Previe <u>w</u> |
| Scaling                                | Options               |
| Adjust to: 100 🚔 % normal size         |                       |
| C Fit to: 1 🚖 page(s) wide by 1 🚖 tall |                       |
|                                        |                       |
| Paper size: A4 210 × 297 mm            |                       |
| Print guality: 300 dpi                 |                       |
| First page number: Auto                |                       |
|                                        |                       |
| ОК                                     | Cancel                |

| Page          | Orientation:<br>Scaling:                                                      | controls Portrait or Landscape printing.                     |  |  |  |
|---------------|-------------------------------------------------------------------------------|--------------------------------------------------------------|--|--|--|
|               | -                                                                             | Adjust to: Enlarges (max 400%) or reduces (min 10%) the      |  |  |  |
|               |                                                                               | Printed worksheet. It does not affect the screen display.    |  |  |  |
|               |                                                                               | Fit To: Reduces the worksheet or selection to fit a specific |  |  |  |
|               |                                                                               | Number of pages.                                             |  |  |  |
|               | Paper Size:                                                                   | is usually set to A4.                                        |  |  |  |
| Margins       | Lets you spec                                                                 | cify the Top, Bottom, Left and Right margins. From Edge      |  |  |  |
|               | (Header and Footer) sets the distance between the top and bottom of the       |                                                              |  |  |  |
|               | page and the header and footer. Be careful that headers and footers do not    |                                                              |  |  |  |
|               | overlap with the data. Clicking on the check boxes can centre the             |                                                              |  |  |  |
|               | worksheet on the page horizontally or vertically.                             |                                                              |  |  |  |
| Header/Footer | Footer Lets you define your own header and footer for the output. The def     |                                                              |  |  |  |
|               | Sheet number                                                                  | r (header) and Page number (footer).                         |  |  |  |
| Sheet         | Specifies which area of the worksheet you want to print, controls titles, the |                                                              |  |  |  |
|               | order the worksheet is printed (across or down) where it spreads over         |                                                              |  |  |  |
|               | several pages, whether gridlines are printed.                                 |                                                              |  |  |  |

## Selecting what to Print

Excel can print a range of cells, a worksheet, several worksheets or the entire workbook. If the worksheet contains a chart it will be printed,

but it may be split across pages.

| Print                      |                          |                   | ? ×                 |
|----------------------------|--------------------------|-------------------|---------------------|
| Printer<br>Na <u>m</u> e:  |                          |                   | P <u>r</u> operties |
| Status:<br>Type:<br>Where: | Idle<br>HP LaserJet Plus |                   |                     |
| Comment:                   | LP11:                    |                   | 🏳 Print to file     |
| Print range                |                          | Copies            |                     |
| С Page(s)                  | Erom: 🚖 Io: 🚖            | Number of copies: | 1                   |
| Print what<br>Selection    | <u> </u>                 |                   | Collate             |
| Preview                    |                          | OK                | Cancel              |

To Print:

| A selected range    | <ol> <li>Highlight the range of cells that you wish to print.</li> <li>Select File   Print.</li> </ol> |
|---------------------|----------------------------------------------------------------------------------------------------|
|                     | 3. Select the Selection button in the Print What panel.                                                |
|                     | 4. Click on OK.                                                                                        |
| A single sheet or   | As above but select the Selected Sheets button.                                                        |
| group of sheets     | Note:                                                                                                  |
|                     | 1. Press Ctrl and click the Sheet Tab to select several                                                |
|                     | sheets.                                                                                                |
|                     | 2. Clicking on the Print icon 🖆 has the same effect. It                                                |
|                     | uses the settings defined in the Page SetUp and Print                                                  |
|                     | <i>Dialog boxes. Only sheets with printable areas are included</i>                                     |
| The entire workbook | As above but select Entire Workbook                                                                    |
| A chart             | To print a chart embedded in a worksheet, double click on                                              |
| A chart             | the short as that it has a thick natterned harder surrounding                                          |
|                     | the chart so that it has a thick patterned border surrounding                                          |
|                     | it. Click on the Print icon, or select File   Print.                                                   |